Reporte: FacturaManizalesVentanilla

## Seleccionar objeto por tercero y fuente :

En el modulo Sistema de facturación y recaudo

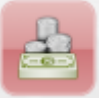

http://10.1.20.89/lib/exe/fetch.php?media=ada:sicoferp:destinacion\_economica.jpg

Una ves realizada la actualización de procede a realizar la consulta de la factura.

2) Consulta de Factura: Se realiza consulta de la factura como se muestra a continuación, pero primero se busca el tercero con el consecutivo 206214531. Una ves encontrado el tercero (El propietario de dicha factura) le damos clic en el 0 numeración de la primera columna que aparece al lado del Nit.

http://10.1.20.89/lib/exe/fetch.php?media=ada:sicoferp:consulta\_factura01.jpg

3) Una ves realizado el paso anterior, No vamos a la pestaña de objetos y le damos clic al 0 que aparece a la izquierda del objeto y nos va aparecer un listado de facturas, buscamos el consecutivo que es 206214531 y le damos clic a la numeración de la primera columna ya sea (0, 1, 2, 3, ....), luego le damos al boton de imprimir y se nos va abrir una ventana con la factura ; como se muestra a continuación

http://10.1.20.89/lib/exe/fetch.php?media=ada:sicoferp:consulta\_factura02.jpg

http://10.1.20.89/lib/exe/fetch.php?media=ada:sicoferp:factura\_prueba\_correcta.jpg

http://10.1.20.89/lib/exe/fetch.php?media=ada:sicoferp:ejemplo\_de\_factura\_anterior.jpg

4) En el reporte a dicho campo (Destino Economica) se le realizó el cambio de alineamiento de Justificado a la derecha Por Justificado a la Izquierda.

http://10.1.20.89/lib/exe/fetch.php?media=ada:sicoferp:alineamiento.jpg

# Nuevos formatos de factura

A continuación se visualizan los nuevos formatos de facturas para el impuesto ICO y predial:

ICO:

| Por el Bello<br>que queremos |   |  |  |  |  |
|------------------------------|---|--|--|--|--|
| Alcaldía<br>de Bello         | - |  |  |  |  |

### ACTO DE LIQUIDACION IMPUESTO INDUSTRIA Y COMERCIO

Propietario: BOTERO GIRALDO JOHN EDUAR Cédula: 71005886.1 Dirección: DG 55 # 38 - 55 INT 107 NIQUIA

### Resolución Factura: 18874726

9

Establ.: X, TRAGOS **Objeto: X, TRAGOS Cuentas Vencidas: 13** Dirección de Cobro: DG 55 # 38 - 55 INT 107 NIQUIA Período de Facturación:

NIT 890.980.112-1 Cra. 50 Nro 51 - 00 PBX (4) 604 79 44 contactenos@bello.gov.co

| Concepto                                     | Periodo | Año actual | Años anteriores |         | Total   |
|----------------------------------------------|---------|------------|-----------------|---------|---------|
|                                              | 0       | 0          | 508 540         | 162 610 | 761 150 |
| FACTURA INDUSTRIA                            | 0       | 0          | 6.363           | 0       | 6.363   |
| (+)AVISOS Y TABLEROS                         | 0       | 0          | 89.775          | 24.383  | 114.158 |
| SOBRE TASA BOMBERIL IND                      | 0       | 0          | 20.646          | 5.616   | 26.262  |
| Diferidos ICO Mayo-Junio /2020               | 0       | 0          | 92.886          | 0       | 92.886  |
| Diferidos Avisos y Tableros Mayo-Junio /2020 | 0       | 0          | 13.932          | 0       | 13.932  |
| Diferidos Bomberil Mayo-Junio /2020          | 0       | 0          | 3.204           | 0       | 3.204   |

Señor contribuyente, la Dirección Administrativa de Rentas te invita a ponerte al día con tus impuestos, con esto ayudaremos al bienestar de toda la comunidad Bellanita. Recuerde que también cuenta con el beneficio de pagar en cuotas, realizando un convenio de pago en la Dirección Administrativa de Ejecuciones Fiscales

Imprimió: adasw

| Valor a pagar:<br>Fecha pago oportuno:<br>Fecha con recargo: | 1.017.955<br>30/09/2021<br>30/09/2021 |  |
|--------------------------------------------------------------|---------------------------------------|--|
| Fecha último pago:                                           | 19/09/2019                            |  |

| Por el Cello<br>que querence             | ACTO DE LIQUIDACION IMPUESTO INDUSTRIA Y COMERCIO                             |          |           | Resolución Factura: 18874726 |  |  |
|------------------------------------------|-------------------------------------------------------------------------------|----------|-----------|------------------------------|--|--|
| de Bello                                 | Propietario: BOTERO GIRALDO JOHN<br>Cédula: 71005886.1                        | Establ.: | X, TRAGOS | Cuentas Vencidas: 13         |  |  |
| NIT 890.980.112-1<br>Cra. 50 Nro 51 - 00 | Dirección: DG 55 # 38 - 55 INT 107<br>Dirección de Cobro: DG 55 # 38 - 55 INT |          |           | Período de                   |  |  |
| 3235844452<br>contactenos@bello.gov.co   | % Propietario: 100                                                            |          |           | Facturación: 9               |  |  |

| Valor a pagar:       | 1.017.955  |
|----------------------|------------|
| Fecha pago oportuno: | 30/09/2021 |
| Fecha con recargo:   | 30/09/2021 |
| Fecha último pago:   | 19/09/2019 |

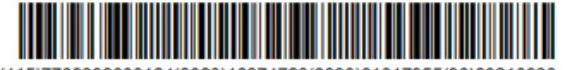

(415)7709998000124(8020)18874726(3900)01017955(96)20210930

### ACTO DE NOTIFICACION

CONTRA LA PRESENTE RESOLUCION FACTURA PROCEDE EL RECURSO DE RECONSIDERACION ANTE EL DIRECTOR ADMINISTRATIVO DE RENTAS MUNICIPALES, EL CUAL DEBERA INTERPONERSE DENTRO DE LOS DOS (2) MESES SIGUIENTES AL RECIBO DE LA MISMA, DE CONFORMIDAD AL ARTICULO 720 DEL ESTATUTO TRIBUTARIO NACIONAL CUMPLIENDO CON LOS REQUISITOS DETERMINADOS EN EL ARTICULO 722 E.T.N. LOS RECARGOS ESTAN LIQUIDADOS A LA TASA DE INTERÉS AUTORIZADO EN EL ARTICULO 141 DE LA LEY 1607 DE 2012CERTIFICADOS POR LA SUPERINTENDENCIA FINANCIERA DE COLOMBIA PARA EL RESPECTIVO TRIMESTRE.

Predial:

| Dar of Bello  | ACTO DE LIQUIDACION IMPUESTO PRE        | DIAL Resolución Factura: 89006498          |
|---------------|-----------------------------------------|--------------------------------------------|
| que querentos | Propietario: YAGARI TOBON LUZ ELIANA    | C. catastral: 0881001072000800012000100003 |
| Alcaldía :    | Cédula: 32111178                        | Ficha: 167733                              |
| de Bello .    | Dirección Predio: AV 38C 42DD-02 AP 301 | Matricula: 5367160                         |
|               |                                         |                                            |

NIT 890,980,112-1 Cra. 50 Nro 51 - 00 PBX (4) 604 79 44 contactenos@bello.gov.co Dirección de Cobro: AV 38C N 42DD-02 AP 301 % Propietario: 100 Avalúo Total: \$ 19.681.000,00 Avalúo Unitario: \$ 19.681.000,00

# Cuentas Vencidas: 0 Milaje: 7 Destinación: 1 - HABITACIONAL Período de

Facturación: 4 TRIM-2021

| Concepto           | Periodo | Año actual | Años anteriores |   | Total  |
|--------------------|---------|------------|-----------------|---|--------|
| PREDIAL            | 34.442  | 34.442     | 0               | 0 | 34.442 |
| AREA METROPOLITANA | 9.840   | 9.840      | 0               | 0 | 9.840  |

Mensaje Importante

MANIFESTACION AL CONTRIBUYENTE: Al pagar el valor con el descuento estipulado por la ley 2155 de 2021, manifiesto bajo la gravedad de juramento que el incumplimiento en el pago del Impuesto predial se ocasionó y/o agravó como consecuencia de la pandemia generada por el COVID-19.

Imprimió: adasw

| Total Año: 0<br>Fecha vencimiento<br>con descuento año: | Valor descuento: 0<br>Neto a pagar año: 0                                                                                                    |                                                                                                    | Valor a pagar trimestu<br>Fecha pago oportuno<br>Fecha con recargo:<br>Fecha último pago: | re: 44.282<br>23/12/2<br>23/12/2<br>29/09/2                                                             | 021<br>021<br>021                                |
|---------------------------------------------------------|----------------------------------------------------------------------------------------------------|----------------------------------------------------------------------------------------------------|-------------------------------------------------------------------------------------------|----------------------------------------------------------------------------------------------------|--------------------------------------------------|
| Alcaldía :                                              | ACTO DE LIQUIDACION IMPUESTO PREI<br>Propietario: YAGARI TOBON LUZ ELIAN<br>Cédula: 32111178<br>Dirección Predio : AV 38C 42DD-02 AP<br>Dirección de Cobro: AV 38C N 42DD-02<br>% Propietario: 100 | DIAL<br>A C. catastral: 0889<br>Ficha: 167733<br>Matricula: 5367<br>Avalúo Total:<br>Avalúo Unitario | Res<br>1001072000800012000100003<br>160<br>19.681.000<br>: 19.681.000                     | solución Factura:<br>Cuentas Vencida<br>Milaje: 7<br>Destinación: 1-F<br>Período de<br>Facturación: 4 T | 89006498<br>IS: 0<br>IABITACIONAL<br>RIM-2021    |
| Total Año: 0<br>Fecha vencimiento<br>con descuento año: | Valor descuento: 0<br>Neto a pagar año: 0                                                                                                    |                                                                                                    | Valor a pagar trimestu<br>Fecha pago oportuno<br>Fecha con recargo:<br>Fecha último pago: | re:<br>):                                                                                               | 44.282<br>23/12/2021<br>23/12/2021<br>29/09/2021 |
|                                                         |                                                                                                    | (415)7709                                                                                            | 998000117(8020)890064                                                                     | 498(3900)044282(9                                                                                       | 6)20211223                                       |

### ACTO DE NOTIFICACION

CONTRA LA PRESENTE RESOLUCION FACTURA PROCEDE EL RECURSO DE RECONSIDERACION ANTE EL DIRECTOR ADMINISTRATIVO DE RENTAS MUNICIPALES, EL CUAL DEBERA INTERPONERSE DENTRO DE LOS DOS (2) MESES SIGUIENTES AL RECIBO DE LA MISMA, DE CONFORMIDAD AL ARTICULO 720 DEL ESTATUTO TRIBUTARIO NACIONAL CUMPLIENDO CON LOS REQUISITOS DETERMINADOS EN EL ARTICULO 722 E.T.N. LOS RECARGOS ESTAN LIQUIDADOS A LA TASA DE INTERÉS AUTORIZADO EN EL ARTICULO 141 DE LA LEY 1607 DE 2012CERTIFICADOS POR LA SUPERINTENDENCIA FINANCIERA DE COLOMBIA PARA EL RESPECTIVO TRIMESTRE.

PAULO EUGENIO CASTRILÓN ROLDAN Director Administrativo de Rentas

Los anteriores formatos fueron cargados para el municipio de Bello.

Last

update: 2022/02/09 ada:sicoferp:rentas.carterarecaudo.contribuyente http://wiki.adacsc.co/doku.php?id=ada:sicoferp:rentas.carterarecaudo.contribuyente&rev=1644413094 13:24

From: http://wiki.adacsc.co/ - Wiki

Permanent link: http://wiki.adacsc.co/doku.php?id=ada:sicoferp:rentas.carterarecaudo.contribuyente&rev=1644413094

Last update: 2022/02/09 13:24

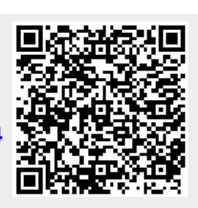